<별첨 3>

# 강의평가실시 본인 인증 메뉴얼

# [1] 대학홈페이지 접속하고, 차세대시스템 차세대시스템 을 클릭한다.

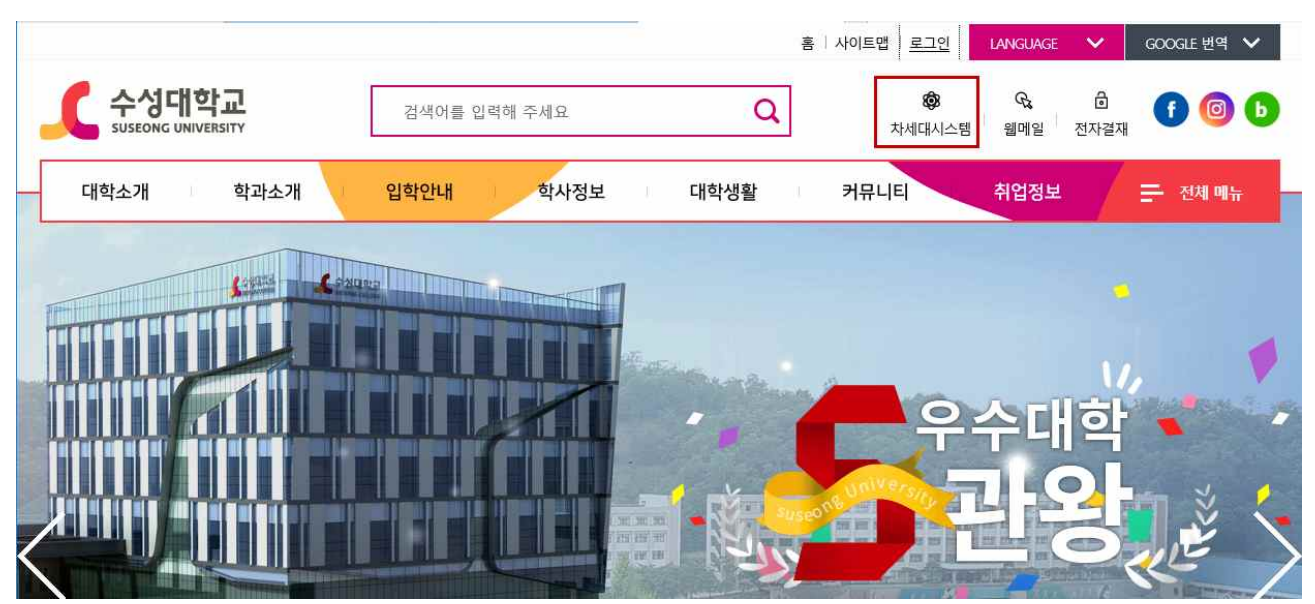

## [2] 아이디, 비밀번호를 입력하고 로그인을 한다.

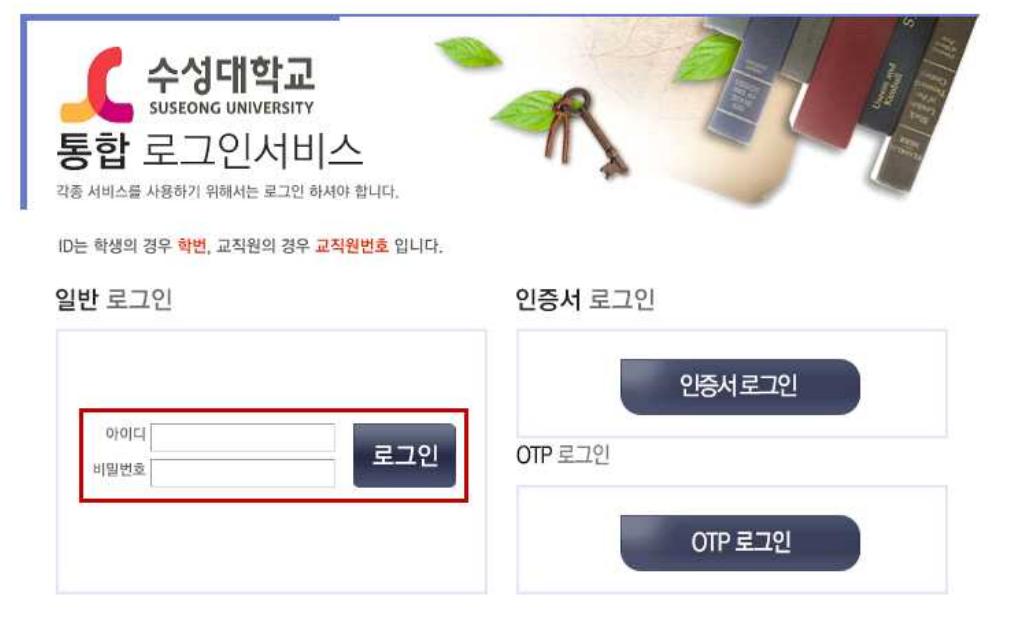

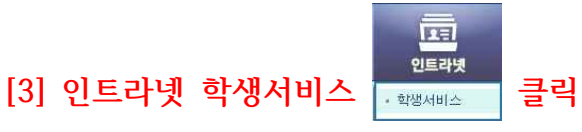

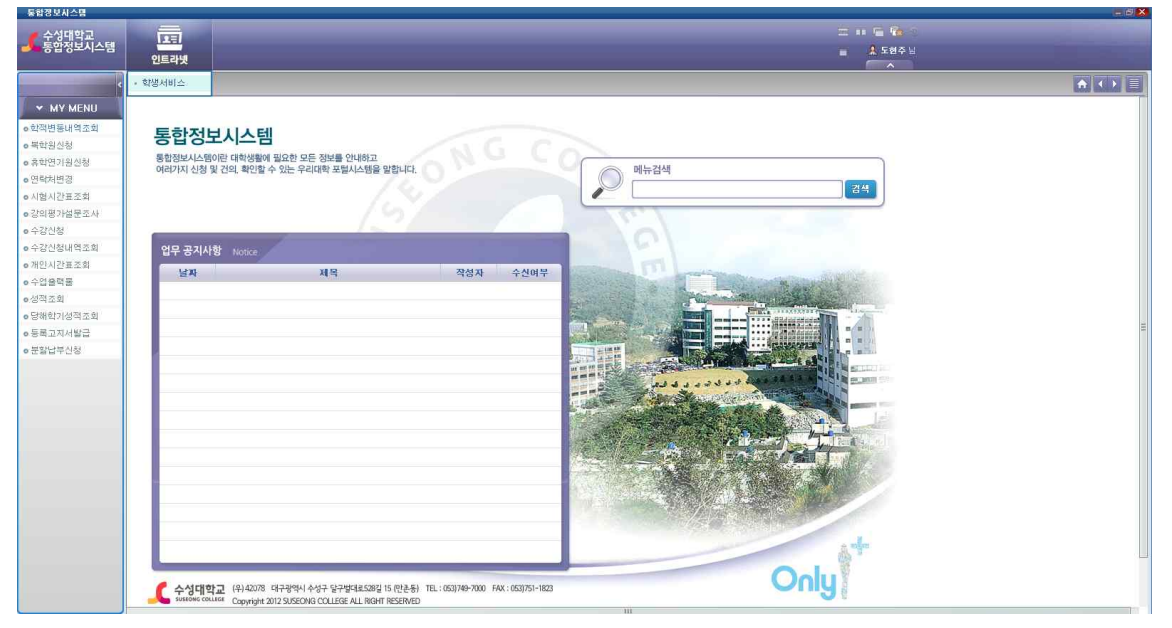

# [4] 수업 클릭

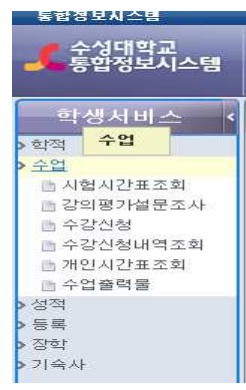

## [5] 강의평가설문조사 클릭

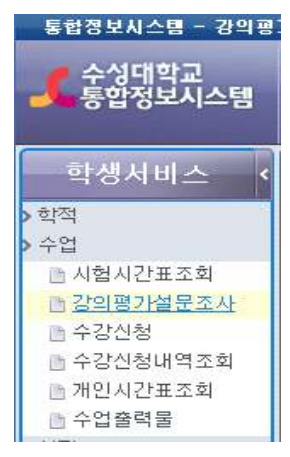

# [6] 본인인증 STEP1.진행

| 0187321A-60                 | BANCE                                   |                                                                        |                                     | 2140 |
|-----------------------------|-----------------------------------------|------------------------------------------------------------------------|-------------------------------------|------|
| ▲ 수실대학교<br>통합정보시스템          |                                         |                                                                        |                                     |      |
| 막성서비스 ·                     | 20000                                   | -                                                                      |                                     |      |
| * 2216 2276 22 2.12         | 2:11年2日日                                | 4                                                                      |                                     |      |
|                             | UN DIN                                  | () to: 201 (w) tre (#2                                                 |                                     | 0[   |
|                             |                                         |                                                                        |                                     |      |
|                             |                                         |                                                                        |                                     |      |
|                             |                                         | STEP 1. 연개 아래 버튼을 클릭하여 학교                                              | 통쾌이지에 로그인하세요.                       |      |
|                             |                                         |                                                                        |                                     |      |
|                             |                                         |                                                                        |                                     |      |
|                             |                                         | STEP 2. 로그인 후 아래 버튼을 클릭하여                                              | 분인 인증물 하세요.                         |      |
|                             |                                         | where a                                                                |                                     |      |
|                             |                                         |                                                                        |                                     |      |
|                             |                                         |                                                                        |                                     |      |
|                             |                                         |                                                                        |                                     |      |
|                             |                                         |                                                                        |                                     |      |
|                             |                                         |                                                                        |                                     |      |
|                             |                                         |                                                                        |                                     |      |
|                             |                                         |                                                                        |                                     |      |
| <ul> <li>MY MENU</li> </ul> |                                         |                                                                        | 2222 22 NALA/M181M_202003_A-M8 2222 |      |
|                             |                                         |                                                                        |                                     |      |
|                             | الم الم الم الم الم الم الم الم الم الم | <b>수성대학교</b><br>SUSEONG UNIVERSITY<br>로그인서비스<br>H용하기 위해서는 로그인 하셔야 합니다. | The Contraction                     |      |
|                             | ID는 학생의 경                               | 역우 <mark>학번</mark> , 교직원의 경우 <mark>교직원번호</mark> 입니다.                   |                                     |      |
|                             | 일반 로그                                   | 01                                                                     | <b>인증서</b> 로그인                      |      |
|                             |                                         |                                                                        |                                     |      |
|                             |                                         |                                                                        | 인증서로그인                              |      |
|                             | 010101                                  |                                                                        |                                     |      |
|                             | 비민버공                                    | 로그인                                                                    | OTP 로그인                             |      |
|                             | 이들끈조                                    |                                                                        |                                     |      |
|                             |                                         |                                                                        |                                     |      |
|                             |                                         |                                                                        | 이마로그인                               |      |
|                             |                                         |                                                                        |                                     |      |
|                             |                                         |                                                                        |                                     |      |
|                             |                                         |                                                                        |                                     |      |

# 1) 로그인을 완료하면 자동으로 창이 닫기며, 아래와 같은 알림창을 확인 할 수 있다.

|                              | ×                            |
|------------------------------|------------------------------|
| 로그인 하였습니다. STEP2를 실행하여 주십시요. |                              |
| 0                            |                              |
|                              | 로그인 하였습니다. STEP2를 실행하여 주십시요. |

# [7] 본인인증 STEP2.진행

E

| 3183321N-58 | 39459                                                                                                    | 200                   |
|-------------|----------------------------------------------------------------------------------------------------|-----------------------|
| 1 2/1932    | The second second second second second second second second second second second second second second second se | = ++ %                |
| STORACS.    | DRAY                                                                                                    | - 1964                |
| ाक्षमण⇒ 🕴   | LENRING MENTER                                                                                                  |                       |
| 5. 起始建行建建高小 | 间 갈鳴着吟話望多斗                                                                                                    |                       |
|             | (41) BM (-) 101 (# 10) (# 10)                                                                                   |                       |
|             |                                                                                                    |                       |
|             |                                                                                                    |                       |
|             | STEP 1. 면제 아래 너무를 몰락하여 학교 홈페이지에 로그인하세요.                                                                         |                       |
|             |                                                                                                    |                       |
|             | LOSIN                                                                                                    |                       |
|             |                                                                                                    | 1                     |
|             | STEP 2. 로그인 후 아래 버튼을 클릭하여 분인 인증을 하세요.                                                                           |                       |
|             | RODA                                                                                                    |                       |
|             |                                                                                                    |                       |
|             |                                                                                                    |                       |
|             |                                                                                                    |                       |
|             |                                                                                                    |                       |
|             |                                                                                                    |                       |
|             |                                                                                                    |                       |
|             |                                                                                                    |                       |
| A MY MENU   | E 2020 20 Avits/M18 M 202100. w 404                                                                             | 2 4028 C 2844 C 2884A |

#### 수성대학교 강의평가 서비스

| 1성로보호<br>H 서비스 ( | 를 위하여 본인인증 후 강의평가(출)를 할 수<br>5 하나를 선택하여 본인인증을 받으신 후 서 | > 있습니다.<br>비비스를 이용하시기 바랍니다. |
|------------------|-------------------------------------------------------|-----------------------------|
|                  | 분연연증서비스                                               | 인증시 분인인증                    |
|                  | 휴대견화 본인인증                                             |                             |
|                  | 신용카드 본인인증                                             | 안증서 분인만증                    |

(706-711) 매구광역시 수성구 달구별대로528일 15(만촌동) TEL:053)749-7000 FAX:053)751-1823 Copyrights © 2012 수성대학교.

# 1) 휴대폰 인증 2) 신용카드 인증 3) 은행계좌 인증

| 수성대학교 휴대폰 본인인증                                                                                                    |                                                                                                    | 자신대학교 6월개 <b>과 넘어</b> 야오                                                                                                    |
|----------------------------------------------------------------------------------------------------|----------------------------------------------------------------------------------------------------|----------------------------------------------------------------------------------------------------|
| 1. 본인 명의약 휴대폰을 이용하여 본인 연증을 수행합니다.<br>2월 8월 4월 4월 6월 6월 6월 10일 년 10월 12일 년 11월 12일 12일 12일 12일 12일 12일 12일 12일 12일 12일 | 수경내역 교 신용자드 본인민동<br>1. 방민영요리 신용자를 요용하지 방민용용 4방법.02.<br>2. 방민영요로 위방해 귀제 2년 명수 2월4.03.<br>3. 방민연료 목의관위 귀제 2년 대학교.                                                                                                    | 수정내택교 근정계과 논간인증<br>(, 타) 방의리 문화자를 이용해 또한 만층을 사람되고(<br>2 반만층을 하면 사내스를 해당한 수 있습니),<br>1 반만층을 하면 하다.                                                                                                    |
| B 8 # 7%         Etc           SLE # 5                                                                                | 유트한 (1010-2:58)<br>(소국진 전국444)         [편집]           \$\$\$27,7(10)         [편집]           \$\$\$27,7(10)         [편집]           \$\$\$24,200         [편집]           \$\$\$24,200         [편집]           \$\$\$24,200         [편집]           \$\$\$\$24,200         [편집]           \$\$\$\$\$\$\$\$\$24,200         []           \$\$\$\$\$\$\$\$\$\$\$\$\$\$\$\$\$\$\$\$\$\$\$\$\$\$\$\$\$\$\$\$\$\$\$\$ | 는 명 (전원)<br>지역적<br>(2.전진 2.인지(2.2)<br>- 2.동도선은 2.인지(2.2)<br>- 2.동도선은 2.인지(2.2)<br>- 2.ET(2.2)<br>- 2.ET(2.2) |
| (18는-111) 대구분역사, 수영구 영국·영화 8510월 19년 원종) 15, 553 가수-100 FAV(553) 151-1623<br>Copyletin 6 311 수영명 학교, -                | <u>#3] 9(8)</u>                                                                                                    | varnini u чээнэ чээнээлэй (рэдээ) (ссалын ил (Autopichico)<br>Срудух 6 311 4 42042)                                                                                                    |

# 4) 공인인증서 로그인

|                                      | 이번한이지 포크한            |
|--------------------------------------|----------------------|
| *등록한 공인증서로만 사용<br>1.학번(7자리) 또는 교변(5자 | 가능합니다.<br>라)를 입력합니다. |
| 인증서 등록(신규/변<br>경)                    | 인증서 신규 등록 인증서 변경 등록  |
| 학번/교번                                |                      |
|                                      |                      |

# [8] 강의 평가 실시

| 교과목코드<br>0013<br>1241 | 고 아이에 있는 것 같이 있는 것 같이 있다. 2 같이 있는 것 같이 있는 것 같이 없는 것 같이 없는 것 같이 않이 않이 않이 않이 않이 않이 않이 않이 않이 않이 않이 않이 않이 |      |                                                                                                    |                                                                |           |         |        | - 74 3   |  |
|-----------------------|----------------------------------------------------------------------------------------------------|------|----------------------------------------------------------------------------------------------------|----------------------------------------------------------------|-----------|---------|--------|----------|--|
| 0013                  | 回来前的现在分词                                                                                                    |      | 10455                                                                                                    |                                                                |           | 답변      |        | -        |  |
| 1241                  | A REAL AND A REAL PROPERTY OF A                                                                                                    | NO   | 문학                                                                                                    | 19<br>고향다                                                      | 그렇다       | 容易のに)   | OILICI | 아니다      |  |
|                       | 임상약리학                                                                                                    |      | LIS OF A THE DO AND MAN MAN AND ADDITION                                                                             | -                                                              | 144       |         | -      |          |  |
| 2093                  | 간호학개론                                                                                                    |      | HE HIT HIS CHE AN LOUGH HAR BOTT TATATAN                                                                             | -                                                              | Chevral . | - Const | -      | See.     |  |
| 20942                 | 간호정보학                                                                                                    | 2    | 수업시작전 지날 시간에 봐운 버물을 요약절리하였고, 수업종료시 오<br>늘 해준 내용을 정리하고 철의 응답할 시간을 주었다.<br>교수는 수업증 집중도를 높이기 위하여 역성들을 관려하였다.            |                                                                |           | 0       | -      |          |  |
| 22236                 | 특수교육학개론                                                                                                    | 1    |                                                                                                    | -                                                              | -         | -       | -      | -        |  |
| 23443                 | 2014                                                                                                    | 1    |                                                                                                    | 0                                                              | -         | 0       | 0      | 0        |  |
| 23549                 | 7)対2)支付公会(2)                                                                                                    | 4    | 전반적으로 이 수업내용에 만족하였다.                                                                                                 |                                                                |           | 0       | 0      |          |  |
| 23580                 | 21호와영양                                                                                                    |      | 이 수업에 몇번 클석하였습니까? 다동 클석된수 보기를 보고 아래에<br>답해주서요. (00°,배루그었다), (1~~0°,:그렇다), (3~4번:보물이다)<br>(5~5번):이미다), (7번이상:1월여이니다), | 1.000                                                          | 1.000     | 1000    |        |          |  |
| 23591                 | 기본간호학(2)                                                                                                    | : 5: |                                                                                                    |                                                                |           |         |        |          |  |
| 23733                 | 성인간호막(1)                                                                                                    | 6    | 교수님은 열리와 진지한 자세로 수감생들의 학습동기를 유발하였다.                                                                                  |                                                                |           |         |        | 0        |  |
|                       |                                                                                                    | 7    | 나는 수업시간에 열의열가지고 참여하였다.                                                                                               |                                                                |           |         | 0      |          |  |
|                       |                                                                                                    |      | 강의평가 설문조사(주관석)                                                                                                    |                                                                |           |         |        | <b>A</b> |  |
|                       |                                                                                                    | NO   | 문양                                                                                                    |                                                                |           | 답변      |        |          |  |
|                       |                                                                                                    | ¥.   | 이 수업에서 특별히 문양된 참. 중지 않았던 정 그리고 개선할 같은 무<br>엇입니까? (80지이대로 19년)                                                        | ) 수업에서 특별히 문가던 철, 목지 않았던 철 그리고 개선할 같은 무<br>것입니까? (BONOLIA도 적절) |           |         |        |          |  |

# ◎ 저장 후에는 수정이 불가능하니 주의해서 작성바랍니다.

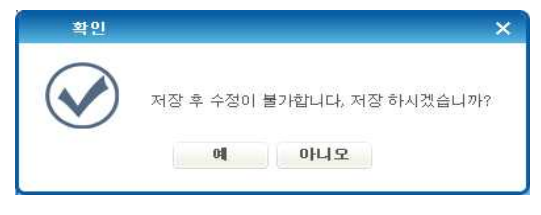